## Eduphoria – Help Desk

## I. Logging In

| 1. Eduphoria website.                                                              | Teachers                                                                                              |
|------------------------------------------------------------------------------------|----------------------------------------------------------------------------------------------------|
| From the GPISD homepage, select Administration or<br>Teachers.<br>Select Eduphoria | AL Spanish Class<br>Blackboard Login<br>Collaborative Biling<br>Eduphoria eduphoria.galenaparkisd.com |
| 2. Login                                                                           | Email Address: If it is your first time logging in, the password will                                 |
| Type in your email address.<br>First time logging in, password = gpisd             | <b>Password:</b> be gpisd. Once you log in the program will prompt you to type in a new password.     |
| 3. Help Desk Select Helpdesk                                                       | 🕝 helpdesk                                                                                            |

## II. Submitting a Request

| 1. Select the <b>Category</b> that fits the problem you are                                                | Technology                                                                                                    |
|----------------------------------------------------------------------------------------------------|----------------------------------------------------------------------------------------------------|
| experiencing.                                                                                              | My Computer System<br>If you're having problems with your computer,<br>printer, monitor, keyboard, mouse or other<br>Software on My Computer<br>Use this if you need software installed on your<br>computer or are having problems with an                                                                                                    |
| Note: If you do not see the category selections,<br>Select: <b>Create a New Request</b> found in the lower | Computer accessories use this request. application. Computer Accessories Use this request for problems with cameras, Use this request for problems with cameras, Use this request for problems with ca |
| left corner.                                                                                               | scanners, projectors, speakers, jump drives or<br>other computer accessories.                                                                                                    |
| Request Options                                                                                            | Access to a Website Use this request to block a website. Lightspeed should be used to request a site to be unblocked.                                                                                                    |
| 🗞 Create a New Request                                                                                     | Curriculum Use this request when you have questions or problems concerning curriculum. Equipment Check Out: Use this to request equipment check out from your campus TIS.                                                                                                    |
| 2. Completely fill out the request form.                                                                   | Campus: Galena Park High School                                                                                                    |
|                                                                                                    | Room 235                                                                                                    |
|                                                                                                    | Priority: 🐥 Low 🧼 Normal 🚦 High                                                                                                    |
|                                                                                                    | Model: Epson                                                                                                    |
|                                                                                                    | Extension: 1038                                                                                                    |
|                                                                                                    | Detailed Request                                                                                                    |
|                                                                                                    | 🖹 🖢 🛅 🖉 🗄 🗄 🔽 🖳                                                                                                    |
|                                                                                                    | My computer is not connecting to my printer.<br>I receive a "printer not found" error when trying to print.                                                                                                    |
| 3. Select <b>Submit Request</b> found in the lower right corner.                                           | Submit Request                                                                                                    |

## **III. Viewing Request**

| 1. Open Request: Select View My Open Requests                                                    | Niew My Open Requests                                                                                                    |  |
|--------------------------------------------------------------------------------------------------|----------------------------------------------------------------------------------------------------|--|
| 2. Click on the request to view details.                                                         | Today         Lovinggood,         3:14 PM         My computer is not connecti    Note: You may need to click on the arrow to expand the selection. |  |
| 3. Note: To send a message to the individual the task has been assigned to; click on their name. |                                                                                                    |  |
| Assigned To: Broadstreet, Charles . Type in the message and select send - 🗟 Send                 |                                                                                                    |  |
| 4. Additional Options: With the ticket open (see III. 2 above)                                   |                                                                                                    |  |
| Sandd Note You can add a note to your ticket.                                                    | You can delete your ticket.                                                                                                    |  |
| 5. Review My Request will show request that have been completed (closed). 🗞 Review My Requests   |                                                                                                    |  |
|                                                                                                  |                                                                                                    |  |